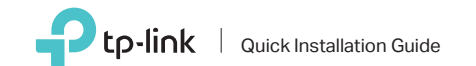

AC600 High Gain Wireless Dual Band USB Adapter

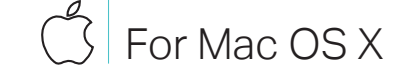

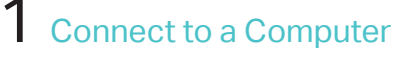

6 C C 4 4 4

E.

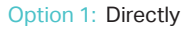

Option 2: Via the USB Extension Cable

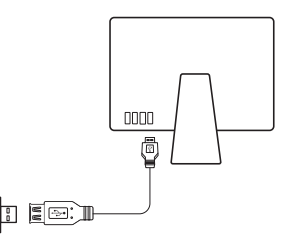

2 Install Driver and Utility

product's Support page at www.tp-link.com.

Note: If your computer has a CD drive, you can also run the included CD to install the driver and utility.

b. Unzip the downloaded folder and run the Installer.pkg.

c. Follow the instructions to complete the installation.

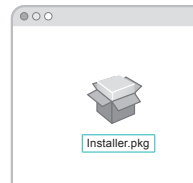

- a. Download the driver and utility from this

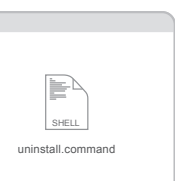

# **3** Join a Wireless Network

- Option 1: Via TP-Link Utility
- a. Select the Site Survey tab of the pop-up utility window.
- b. Select your Wi-Fi network and click CONNECT. The connection status can be viewed on the Link Status screen.

| SSID           | 8551D                       | Signal | Channel | Aube     | Eng  | Network Type  |
|----------------|-----------------------------|--------|---------|----------|------|---------------|
| TP-Link_XXXX   | 72 - 10 -18 - 01 - 00 - 03  | - 4    | 11      | WPA2- PS | AES  | Infrastructur |
| TP-Link_TEST   | 02 - 10 -18 - 01 - 00 - 02  | 50     | 38      | WPA2- PS | AES  | Infrastructur |
| TP-Link_0903   | 00 - 51 - E1 - 02 - 20 - 44 | 5      | 6       | Open     | NONE | Infrastructur |
| TP-Link_0001_9 | 00 - 10 - 18 - A9 - 5D - 8D | 42     | 48      | Open     | NONE | Infrastructur |
|                |                             |        |         |          |      |               |

### Option 2: Via Wi-Fi Protected Setup (WPS)

- a. Press the WPS button on your router.
- b. Within 2 minutes, press and hold the WPS button on the adapter until the WPS progress window appears.

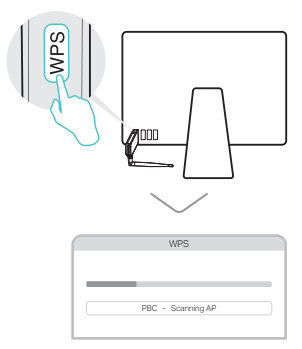

c. When the "PBC-Get PBC profile successfully" message appears, it is complete.

## Connect to a Computer

Option 1: Directly

# 87 For Windows

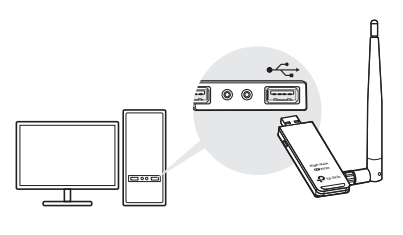

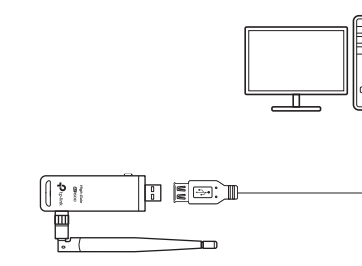

Option 2: Via the USB Extension Cable

Note: In Windows XP, a Found New Hardware Wizard window will appear when the adapter is detected. Please click Cancel.

# 2 Install Driver and WPS Tool

**3** Join a Wireless Network

a. Insert the CD and run the Autorun.exe.

Note: You can also download the driver from this product's Support page at www.tp-link.com.

b. Select Archer T2UH and follow the steps to install the driver and WPS Tool. Note:

If you can't install the driver successfully, disable the antivirus software and firewall, then try again.

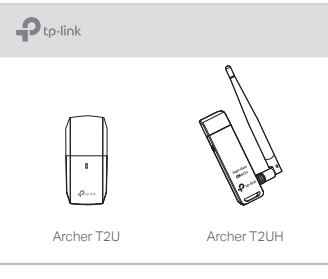

a. Click the network icon (\* ] or \* ) on the taskbar.

b. Select your Wi-Fi network, click Connect

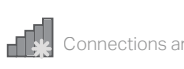

Wireless Network Con

TP-Link XXXX TP-Link\_XXXX\_5G

🗹 Connect automatic

| v | J |
|---|---|

Option 1: Via Windows Wireless Utility

and enter the password when prompted.

|               | 44               |
|---------------|------------------|
| are availa    | ble              |
| nection       |                  |
|               | الي. ه<br>الي. ه |
| cally         | Connect          |
| <b>[</b> (₁)) |                  |

## Option 2: Via WPS Tool

a. Press the WPS button on your router.

b. Within 2 minutes, press and hold the WPS button on the adapter until WPS Tool opens.

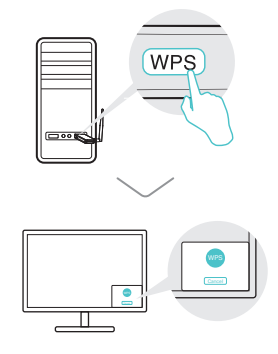

c. When the "Success!" message appears, your computer is connected to Wi-Fi.

For detailed instructions, please refer to the User Manual from this product's Support page at www.tp-link.com.

For technical support and other information  $( \mathbf{U} )$ please visit http://www.tp-link.com/support or simply scan the QR code.

This USB Adapter can only be powered by computers that comply with Limited Power Source (LPS).

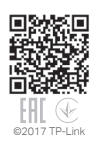